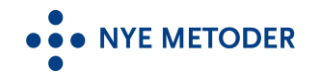

## Tilgangsordningen – veiledning til innsending av søknader

Informasjon om tilgangsordningen og søknadsskjema er tilgjengelig her:

- Søknaden skal vurderes og godkjennes i helseforetaket før innsending.
- Godkjent søknad skal sendes inn via sikker digital forsendelse fra den enkelte regions sak-/arkivsystem, Public 360 (Helse Sør-Øst) og Elements (Helse Nord, Helse Midt-Norge og Helse Vest).

## Digital innsending av søknad fra Elements

- Opprett «Utgående Brev» fra saksmappen «Tilgangsordningen Søknader «År»» Denne mappen er allerede merket med unntatt offentlighet, og dokumenter som opprettes vil arve denne tilgangskoden
- 2. Skriv tittel på oversendelsesbrevet det skal starter med: «Tilgangsordning «innhold» -Søknad»
- 3. Søk opp mottaker (Helse Sør-Øst RHF) via saksparter, eller søk opp fra enhetsregisteret
- 4. Velg «Tilknytt» og «Dokumentmal» velg deretter aktuell brevmal.
- 5. Tilknytt vedlegg/søknadsskjema via filvedlegg eller eksisterende dokument

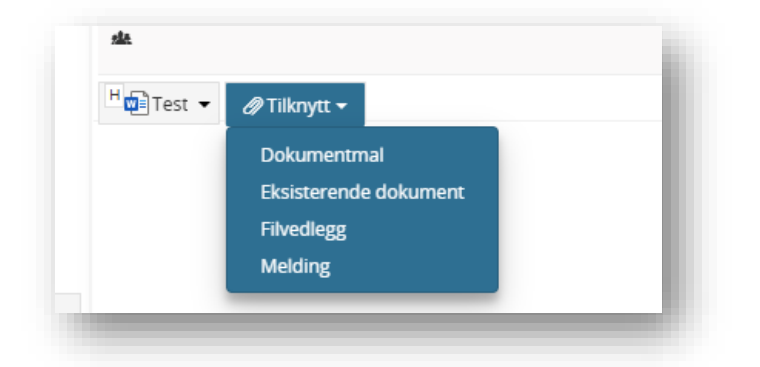

6. Velg Lagre og rediger dokument

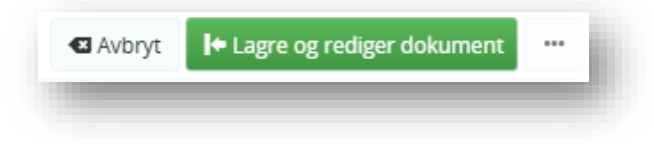

Brevmalen du valgte vil nå åpne seg i Word

- Skriv ferdig innholdet i brevet
- Når du er ferdig, lukk brevet i Word ved å trykke på **X** øverst i høyre hjørnet
- Velg Lagre i dialogboksen.

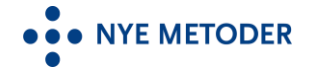

• Dersom innholdet i brevet er ferdig (dvs at du skal ikke jobbe videre med innholdet senere), velg «**Send til godkjenning**» i dialogboksen som dukker opp nederst i skjermbildet, og skriv inn navnet på personen som skal godkjenne søknaden.

| Fil Tilgangsordning - Test:                          |           |     |                                   |
|------------------------------------------------------|-----------|-----|-----------------------------------|
| <ul> <li>Ferdigstill og ekspeder digitalt</li> </ul> |           |     | 🖌 Rediger                         |
| Send til godkjenning                                 |           |     | – Opprett Ny Dokumentflyt 🛛 🔤 🗸 🗸 |
|                                                      | Q         |     | Send på godkjenningsrunde         |
| Merknad                                              |           | ert | Send på høringsrunde              |
|                                                      | Avbryt OK |     |                                   |

• HVIS brevet IKKE er ferdig, kryss bare bort den lille dialogboksen, gjør nødvendige endringer/knytt til manglende vedlegg og send deretter til godkjenning via journalpostmenyen

|                                                   |                                                           | Tittel                                    | ping bla bla ukebla', søknad   |
|---------------------------------------------------|-----------------------------------------------------------|-------------------------------------------|--------------------------------|
| ublisert                                          | Rediger 🗾                                                 | Saksbehandler                             | ing - bia bia ukebia - sekitau |
| Tilgangsordning - bla bla ukebla                  | Opprett Ny Dokumentflyt                                   | Bjørn Egil Vikse (FAG) 🗙                  | x ~                            |
| aksbehandler Statu<br>Catherine Noraas (ADM) Rese | Send på godkjenningsrunde<br>Send på høringsrunde         | Behandlingsform<br>Sekvensiell behandling | Forfallsdato                   |
| LSE SØR-ØST RHF<br>umenter (1) Merknader Lenker   | Godkjenning Av {JP_INNHOLD}<br>Høringsrunde: {JP_INNHOLD} |                                           | Avbryt ★ Lagre                 |

7. Leder må nå godkjenne brevet

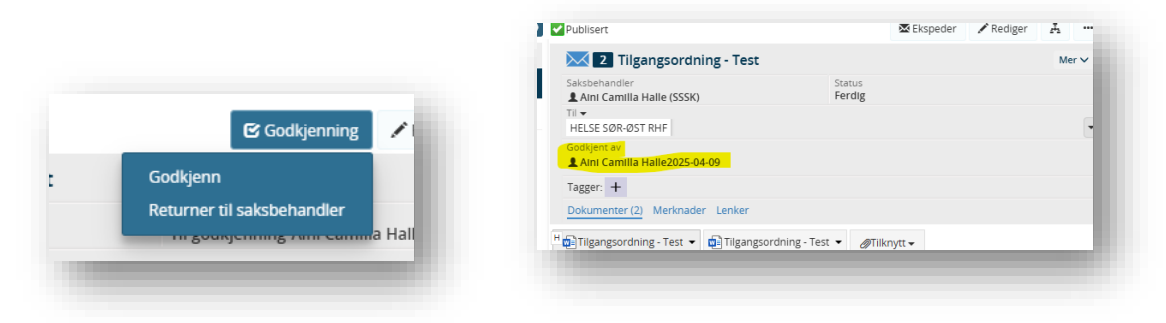

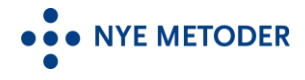

8. Saksbehandler må ekspedere brevet digitalt:

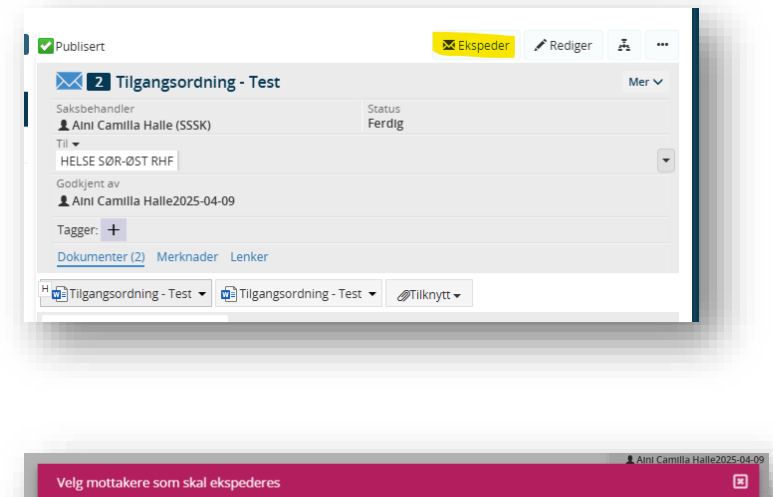

| ✓ | Person | Org.nr / Fnr | Navn                 | Adresse                     | E-post | Forsendelsesmåte                  |
|---|--------|--------------|----------------------|-----------------------------|--------|-----------------------------------|
| 7 |        | 991324968    | HELSE SØR-ØST<br>RHF | Postboks 404, 2303<br>HAMAR |        | SvarUt 🗸                          |
|   |        |              |                      |                             |        | Avbryt Søk etter person/org. Send |
| _ | _      |              |                      |                             |        | Seksion for service               |

Forsendelsen vil da bli sendt digitalt til mottakers sakarkiv-system.